# 基本的なリモコンの使い方

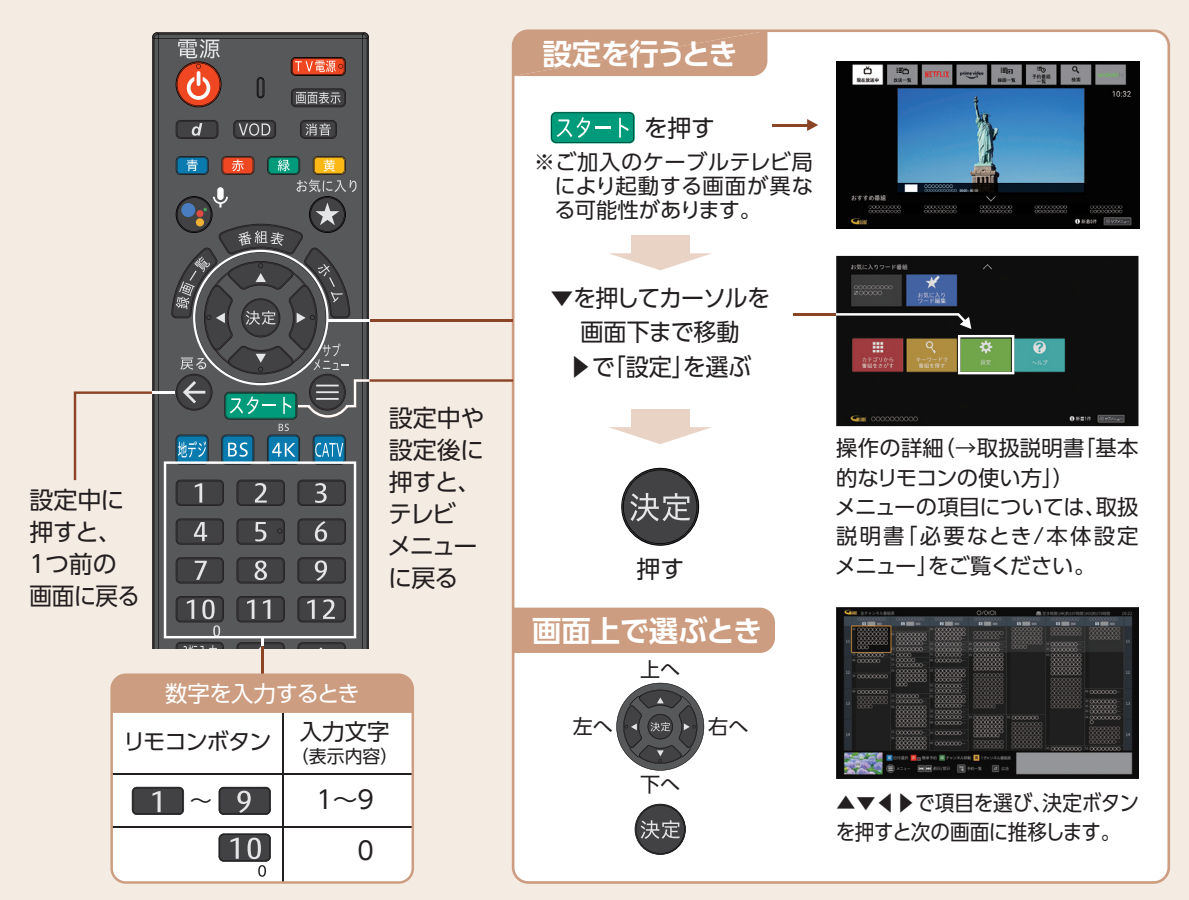

●付属の電池について 付属の電池は動作確認用です。なるべくお早めにお取替えください。 ※画面レイアウトは、各ケーブル局が提供するサービス内容により異なる場合があります。

### リモコンのペアリング方法

リモコンは、本機とBluetoothで接続しています(初回設置時に設定済み)。何らかの理由で本機とリモコン のペアリングが解除された場合は、以下の手順で再度ペアリングを行ってください。

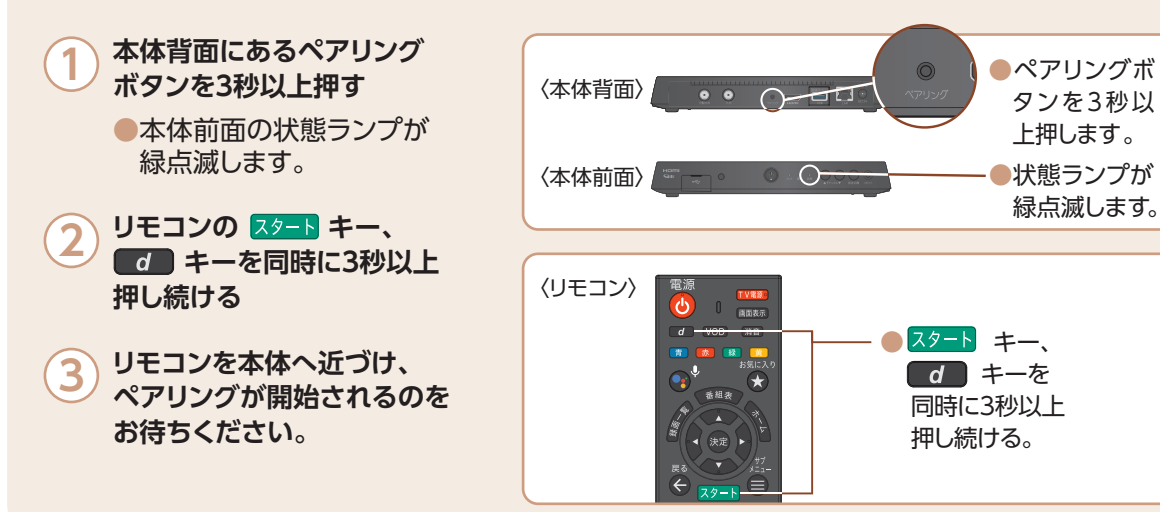

# テレビメニュー(基本画面)について

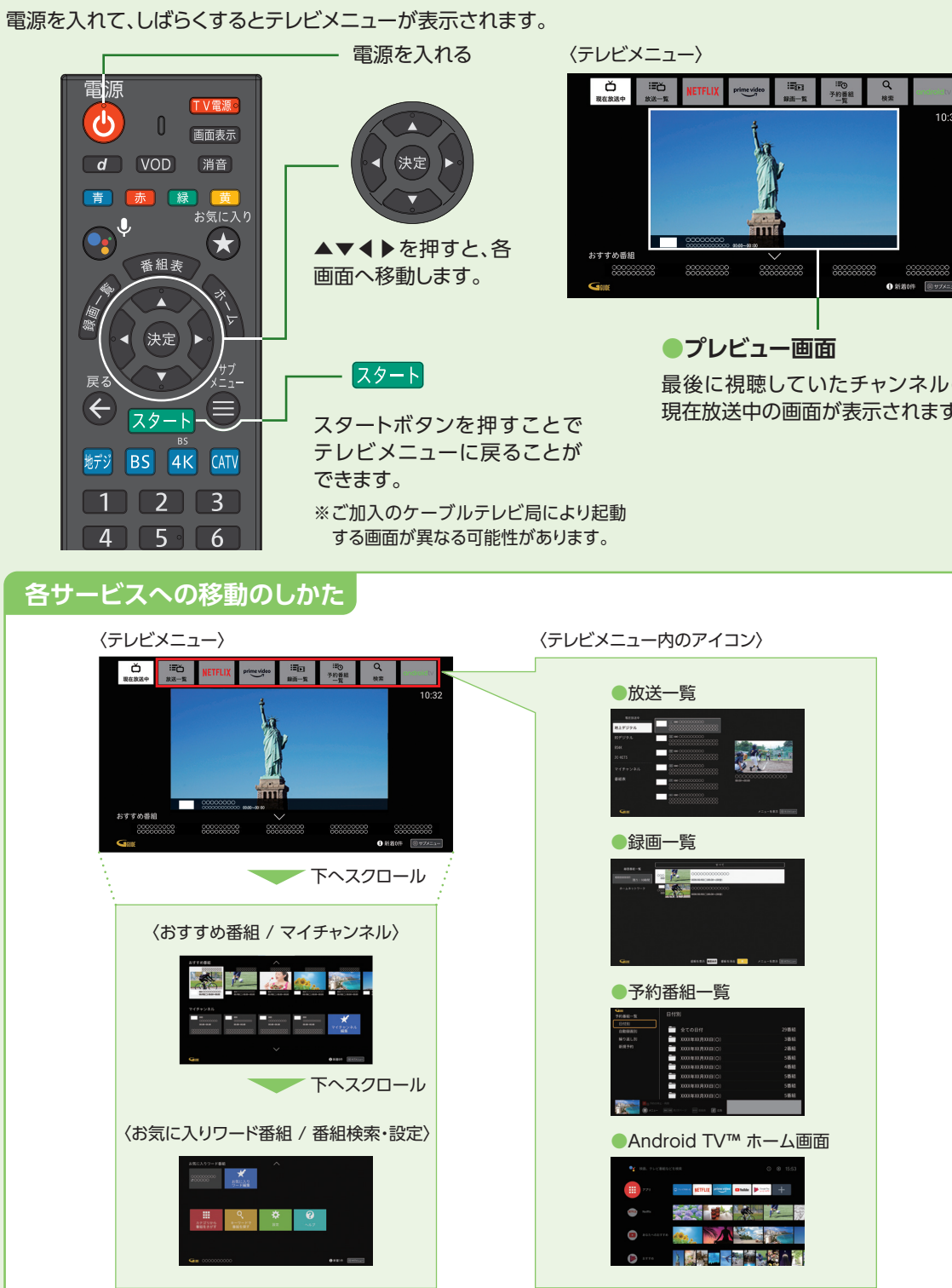

※画面レイアウトや表示内容は、各ケーブルテレビ局により異なる場合があります。 ※表示される内容、機能は将来的に変更となる可能性があります。

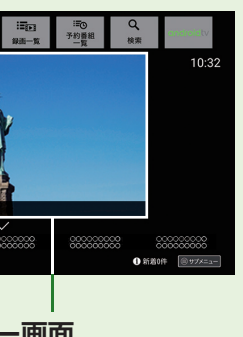

最後に視聴していたチャンネルの 現在放送中の画面が表示されます。

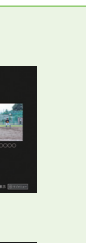

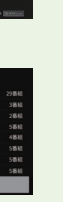

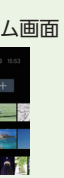

# 各サービス画面の表示内容

## テレビエリア

●テレビメニューから◀▶で放送一覧を選び、 決定を押す

放送中の番組(地デジ、BS、BS4K、CATV(JC-HITS))の視聴 や、番組表の表示(→取扱説明書「番組を見る/番組表を使う (EPG)|)、マイチャンネルの登録・編集(→取扱説明書「番組 を見る/マイチャンネル1)をすることができます。

## 録画番組一覧

●テレビメニューから◀▶で録画一覧を選び、 決定を押す

本機で録画した録画番組の再生や、ホームネットワーク機器 (DLNA)の動画再生/ダビングができます。 (→取扱説明書「録画・再生/USBハードディスクの番組を

再生・操作する|)

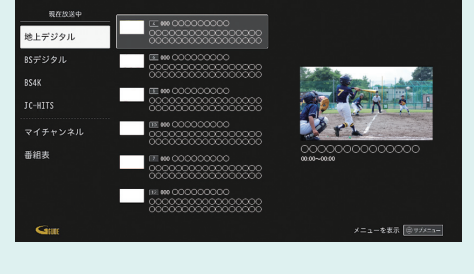

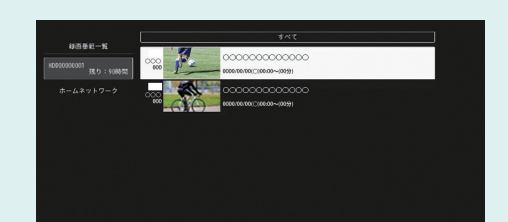

袋組を表示 島田泉水 袋組を消去 🗾 メ

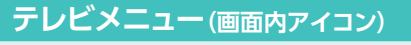

●検索(→取扱説明書「Googleアシスタント」)

Google アシスタントを使用し、さまざまな情報を検索できます。 リモコンの Google アシスタントボタン(Opp)を押して話し かけてみましょう。

#### ●予約番組一覧

(→取扱説明書「録画・再牛/録画予約の確認・修正・消去」) ●Android TV(→取扱説明書「Android TV ホーム」)

### テレビメニュー(画面下)

#### ●おすすめ番組・

ご視聴の番組、動画から、

あなたへのおすすめ番組を表示します。

#### マイチャンネル・

お気に入りのチャンネルを「マイチャンネル」として登録 できます。(→取扱説明書「番組を見る/マイチャンネル」)

#### ●お気に入りワード番組

見たい番組を指定したワードで検索できます。

#### ●検索・設定・ヘルプ

検索、設定、ヘルプ等、本機の基本機能や設定を行うことが できます。(→取扱説明書「基本画面/テレビメニューの操作」

※画面レイアウトや表示内容は、各ケーブルテレビ局により異なる場合があります。 ※表示される内容、機能は将来的に変更となる可能性があります。

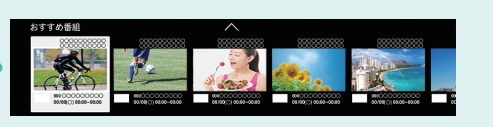

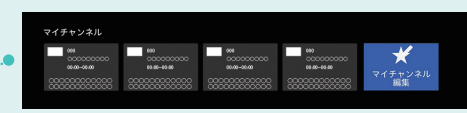

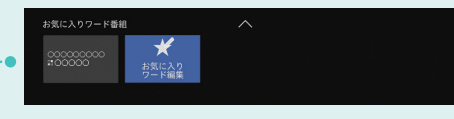

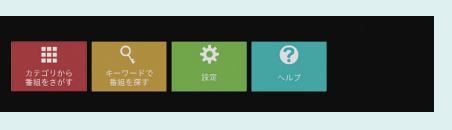

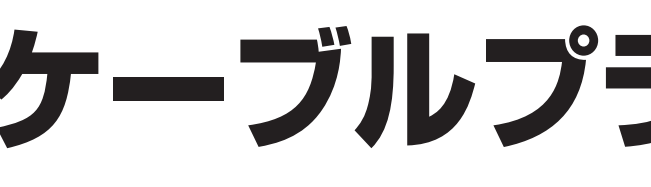

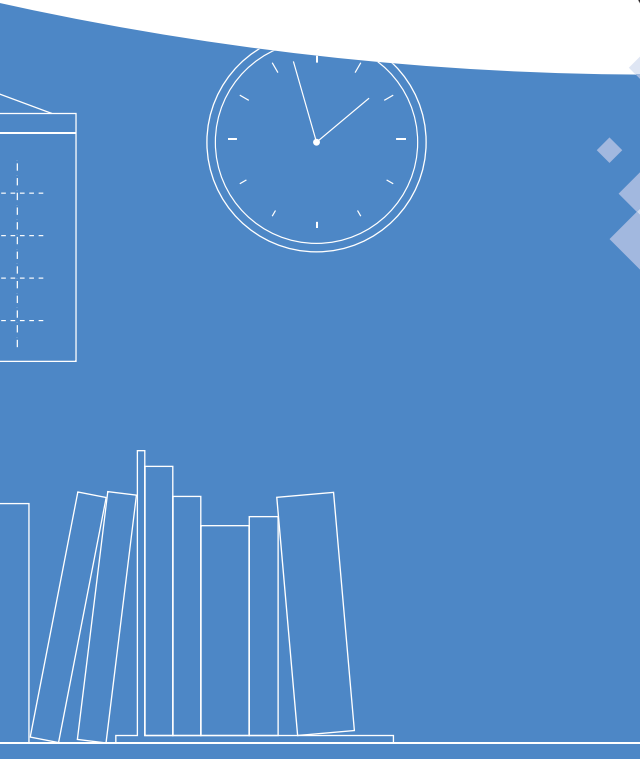

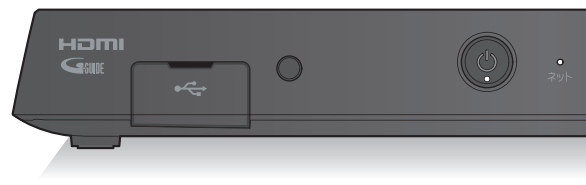

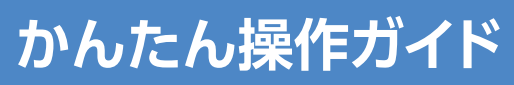

# ケーブルプラスSTB-2

## 品番 CO2AS5 C02AS5-1

|                                  | ■       ■       ■       ■       ■       ■       ■       ■       ■       ■       ■       ■       ■       ■       ■       ■       ■       ■       ■       ■       ■       ■       ■       ■       ■       ■       ■       ■       ■       ■       ■       ■       ■       ■       ■       ■       ■       ■       ■       ■       ■       ■       ■       ■       ■       ■       ■       ■       ■       ■       ■       ■       ■       ■       ■       ■       ■       ■       ■       ■       ■       ■       ■       ■       ■       ■       ■       ■       ■       ■       ■       ■       ■       ■       ■       ■       ■       ■       ■       ■       ■       ■       ■       ■       ■       ■       ■       ■       ■       ■       ■       ■       ■       ■       ■       ■       ■       ■       ■       ■       ■       ■       ■       ■       ■       ■       ■       ■       ■       ■       ■       ■       ■       ■       ■       ■       ■       =       = |  |
|----------------------------------|----------------------------------------------------------------------------------------------------|--|
| ・・<br>環画 X態<br>▲チャンネル▼ 放送切換 リセット | #2:=#4: #2:=#2     #2:=#4: #2:=#2     #2:=#2:=#2:=#2:=#2:=#2:=#2:=#2:=#2:=#2:=                                                                                                    |  |

## 番組表から見る・番組予約する

画面上にテレビ番組を表示します。8日間分※の番組表、および番組情報を表示します。 (ご加入のケーブルテレビ局の契約内容により異なります。) ※本機をインターネットに接続することにより、チャンネルによっては1ヶ月分の番組表を表示することができます。

●番組を録画するためには、USB3.0のUSBハードディスクが必要です。

- ●録画用USBハードディスクは、本機の背面ポートに接続してください。
- ※USB3.0ではないUSBハードディスクは、録画用ハードディスクとして認識しませんので ご注意下さい。
- (→取扱説明書「録画・再生/USBハードディスクの設定」)
- ●本機に初めて接続するUSBハードディスクは、機器登録を行なわないと録画ができません。 (→取扱説明書[録画・再生/機器登録する])。

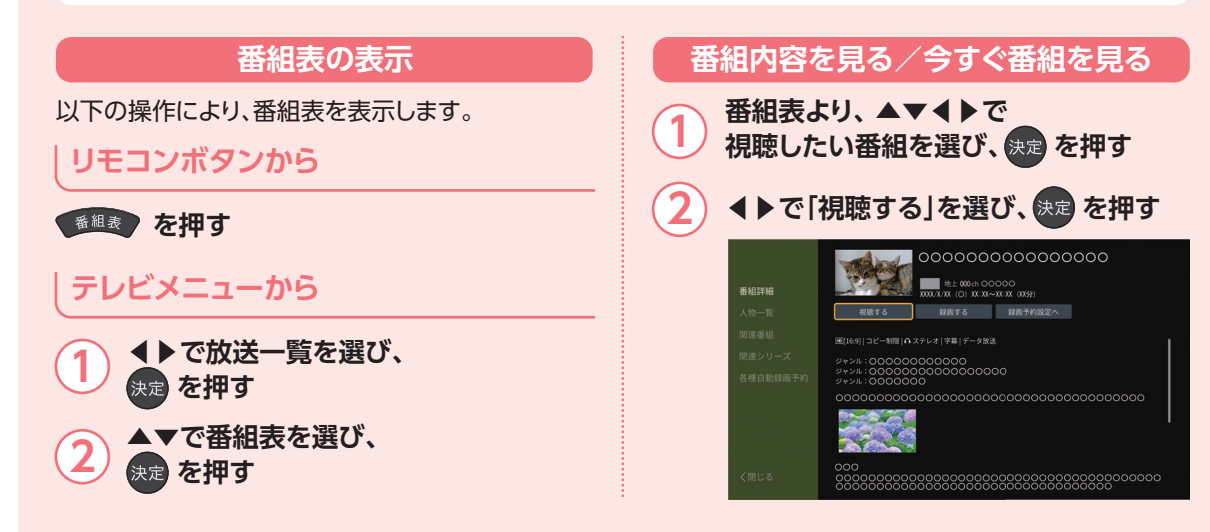

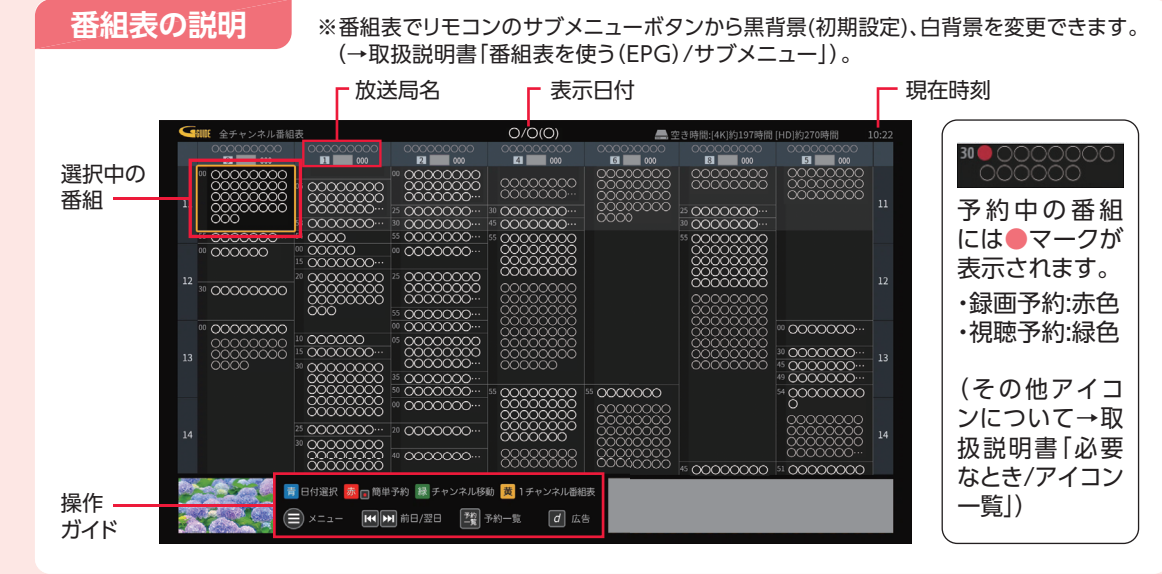

#### 番組表をお使いになるために...

本機は電源を切っていても、定期的に放送局からの番組情報などを更新しています。電源を切るときは、AC アダプターの電源プラグをコンセントから抜かずに、本体またはリモコンの電源ボタンでお切りください。

番組表から番組選局、番組内容の確認、番組の録画/視聴予約、番組検索(フリーワード、ジャンル、人物名、カテ ゴリー名、カテゴリー)などができます。(→取扱説明書「録画・再牛/検索して録画予約する))

| 録画/視聴予約する                                                                                                    | 録画予約を確認                                                               |
|----------------------------------------------------------------------------------------------------|-----------------------------------------------------------------------|
| 1 番組表より、▲▼◀▶で視聴したい<br>番組を選び、 乗 を押す                                                                                            | 1 ●を押す                                                                |
| <text><list-item><list-item><list-item></list-item></list-item></list-item></text>                                            | <ol> <li>▲▼で「予約番組一覧」</li></ol>                                        |
| <ul> <li>「録画予約」を選択した場合は、「録画機器」<br/>でUSBハードディスクまたはLAN録画の<br/>録画機器を選択してください。</li> <li>(→取扱説明書「録画・再生/録画予約の<br/>詳細設定」)</li> </ul> | 番組表を切り換<br>① 番組表を表示中に<br><sup>新ジ</sup> BS 4K (ATV を押す<br>●また、本機の「放送切換 |
| お知らせ<br>●視聴予約は、本機の電源を切っている場合、<br>無効になります。<br>本機やテレビに自動で電源は入りません。                                                              | 地デジ/BS/BS4K/<br>の順にチャンネルが切                                            |
|                                                                                                    |                                                                       |
| 簡単に録画                                                                                                    | 画予約する                                                                 |
| 番組表から簡単に録画予約することができます。                                                                                                    |                                                                       |
| ▲ 番組表より、▲▼▲▶で ● ●                                                                                                    |                                                                       |
| ① 録画予約する番組を選ぶ 2 赤                                                                                                    | または 📕 録画 しを押す 🍡 🏻 翁                                                   |

予約した番組は、デフォルト録画先に指定したUSBハードディスクに録画されます。 ●デフォルト録画先を設定する必要があります。(→取扱説明書[USB/)ードディスクの設定]) ●放送中の番組は即時録画されます。

#### する

を選び、

消去 →取扱説明書 確認・修正・消去|)

更する

を押す

から日付を選び、

1日単位で日付が

」ボタンを押すと、 CATV (JC-HITS) ]り換わります。

録画予約完了です

## 録画番組を再生する

USBハードディスクに録画(保存)した番組は、録画済一覧から選んで再生ができます。 録画済一覧では録画した番組の再生(録画中の番組も可能)、消去などを行うことができます。

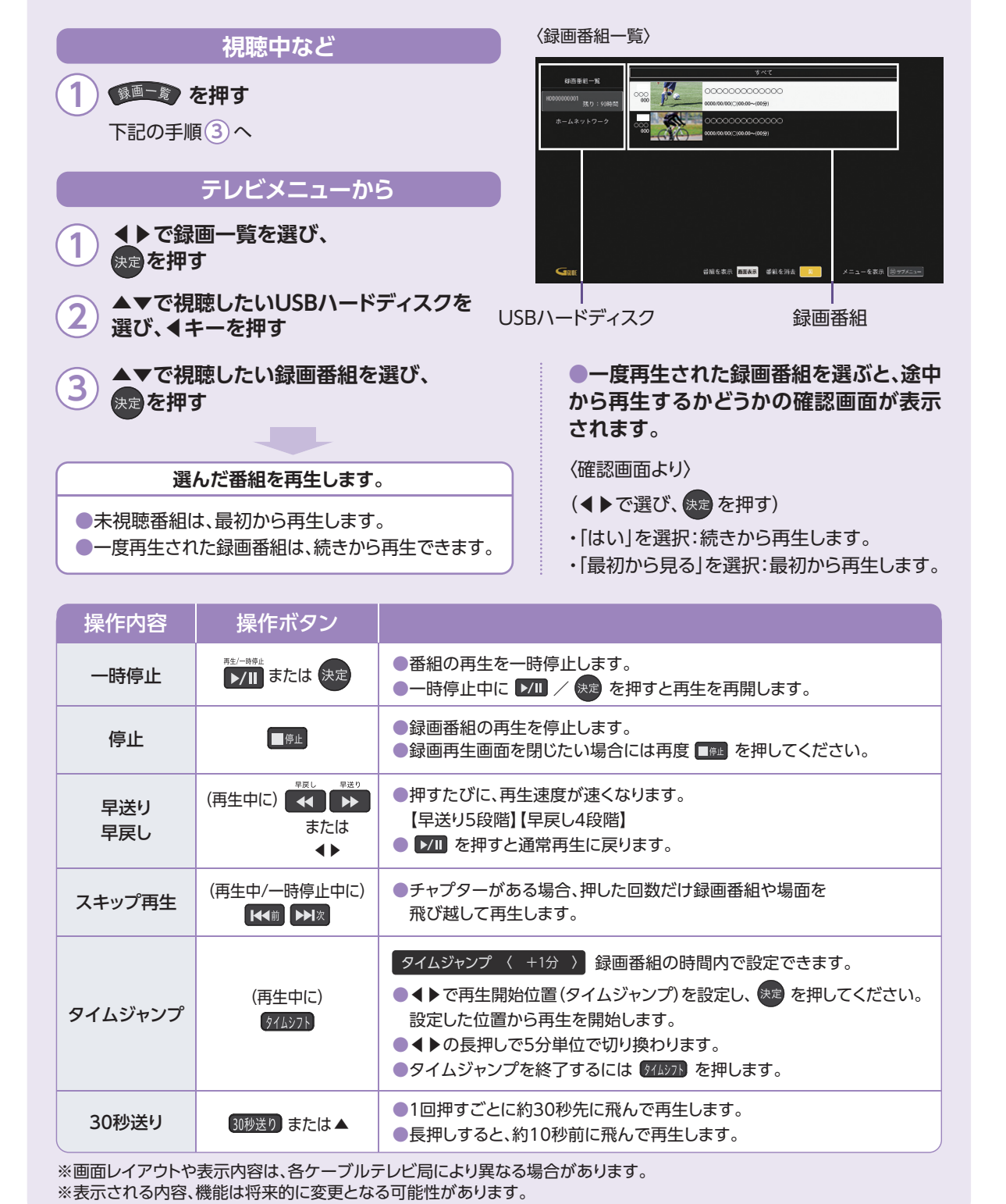

| 進備                                                                                                    |                                                                                                    |
|----------------------------------------------------------------------------------------------------|----------------------------------------------------------------------------------------------------|
|                                                                                                    |                                                                                                    |
| テレビの電源を入れる                                                                                                    |                                                                                                    |
|                                                                                                    | 「「「「」」の「「」」の「「」」の「「」」の「「」」の「」」の「」」の「」」の                                                                                                    |
| 人刀画面を切り換える ※                                                                                                    |                                                                                                    |
| ●放送の選局                                                                                                    |                                                                                                    |
| 102 地上デジタル放送                                                                                                    |                                                                                                    |
| BS BSデジタル放送                                                                                                    | 7                                                                                                    |
| M CATV/JC-HITS放送                                                                                                    | 1                                                                                                    |
| ※8K放送には対応しておりません。                                                                                                    | 3桁入                                                                                                    |
| ●チャンネルの選択 ――――                                                                                                    | —————————————————————————————————————                                                                                                    |
| <ol> <li>チャンネルの選択         <ul> <li>(選局入力方式の設定→</li> <li>取扱説明書「必要なとき/チャン<br/>ネルの入力方式を設定する」))</li> <li>「ワンタッチ選局」:登録した<br/>選局ボタンを押す。</li> <li>「3桁入力」:3桁のチャンネル<br/>番号を入力する。</li> </ul> </li> <li>(理すたびに設定したチャンネル</li> </ol>                                                                                                    | 平反<br>「<br>「<br>「<br>「<br>「<br>」<br>「<br>」<br>「<br>」<br>「<br>」<br>「<br>」<br>「<br>」<br>「<br>」<br>「<br>」<br>「<br>」<br>「<br>」<br>「<br>」<br>「<br>」<br>「<br>」<br>」<br>う<br>「<br>」<br>う<br>「<br>」<br>う<br>一<br>う<br>「<br>う<br>「<br>」<br>う<br>ー<br>う<br>「<br>う<br>「<br>う<br>「<br>う<br>「<br>う<br>「<br>う<br>「<br>う<br>「<br>う<br>「<br>う<br>「<br>う<br>「<br>う<br>「<br>う<br>「<br>う<br>」<br>う<br>」<br>う<br>「<br>う<br>「<br>う<br>」<br>う<br>」<br>う<br>」<br>う<br>」<br>う<br>」<br>う<br>」<br>う<br>」<br>う<br>」<br>う<br>」<br>う<br>」<br>う<br>」<br>う<br>」<br>う<br>」<br>う<br>」<br>う<br>」<br>う<br>」<br>う<br>」<br>う<br>「<br>う<br>」<br>う<br>」<br>う<br>」<br>う<br>」<br>う<br>」<br>う<br>」<br>う<br>」<br>う<br>」<br>う<br>」<br>う<br>」<br>う<br>」<br>う<br>」<br>う<br>う<br>う<br>う<br>う<br>」<br>う<br>」<br>う<br>」<br>う<br>」<br>う<br>う<br>う<br>う<br>う<br>う<br>う<br>う<br>う<br>う<br>「<br>う<br>う<br>う<br>う<br>う<br>う<br>う<br>う<br>う<br>う<br>う<br>う<br>う |
| <ul> <li>₩VÀI</li> <li>★ を順々に選局します。</li> <li>(選局対象は、取扱説明書「必要なとき/順送りできるチャンネルを設定する」)</li> </ul>                                                                                                    |                                                                                                    |
| 録画する                                                                                                    |                                                                                                    |
| 手順①~⑤で録画したい番組を選ぶ                                                                                                    |                                                                                                    |
| ●録画を始める                                                                                                    |                                                                                                    |
| <ul> <li>一種面</li> <li>一種面</li> <li>一種面</li> <li>「はい」を選び、決定を打</li> <li>一日日</li> <li>一日日</li> <li>一日</li> <li>一日</li> <li></li></ul> | っされる<br>甲すと翁                                                                                                    |
| <ol> <li>① 「停止」</li> <li>○押すと、録画停止の確認</li> <li>表示します。</li> </ol>                                                                                                    | 認画面を                                                                                                    |
| ② ◆ ※ ・ ○ ◀ で[はい]を選び、決定 録画を停止します。                                                                                                    | を押す                                                                                                    |

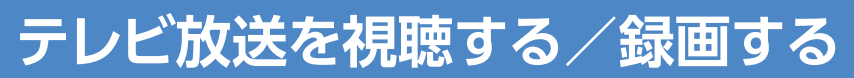

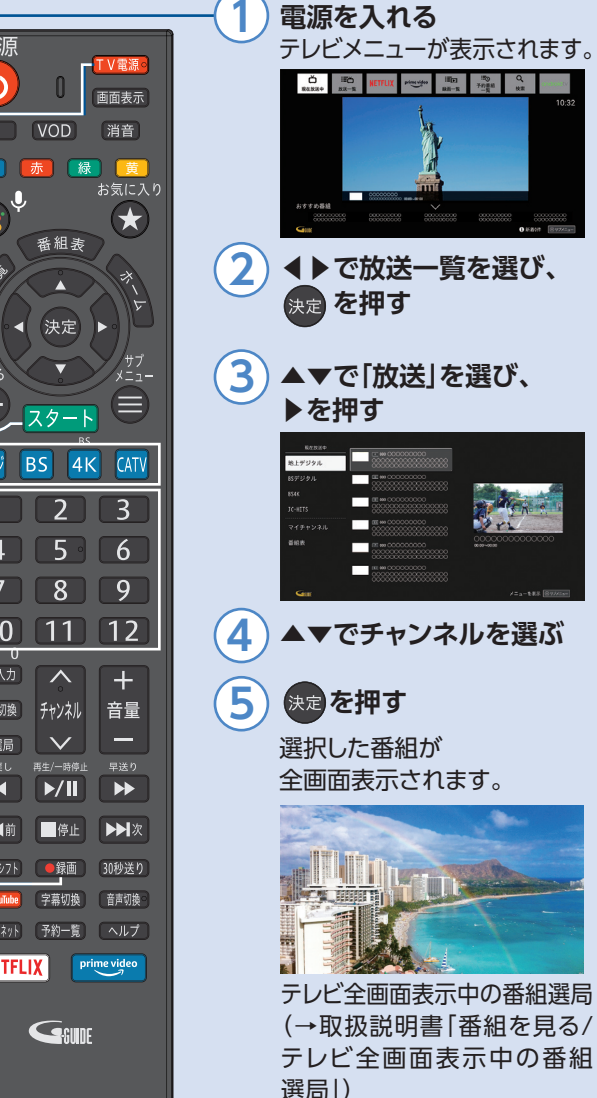

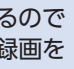

## ※操作に困ったら

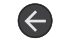

1つ前の画面(操作)に戻る

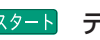

スタート テレビメニューに戻る

※ご加入のケーブルテレビ局により起動 する画面が異なる可能性があります。